## Отключение 360 Total Security

|                        | Отключить защиту |     |
|------------------------|------------------|-----|
| 360 Connect            |                  |     |
| 🗘 Настройки            |                  |     |
| 🖉 Карантин             |                  |     |
| 🖹 Журнал               |                  |     |
| 1 Проверка обновлений  |                  |     |
| Менеджер загрузки      |                  |     |
| 🕒 Песочница            |                  | 1   |
| 🖄 Включить тихий режим | 2 🔤 😫            |     |
| (1) Выход              | 60 9 E           | _2  |
|                        |                  | - 4 |

Через интерефейс:

1. Кликаем по щиту с надписью "Защита".

2. Переходим в "Настройки" в левой части окна. Кнопка настройки расположена будет там же, где кнопка настраиваемый на скрине ниже. Откроется окно, изображенное на скрине.

3. Внизу находим кнопку отключить защиту и соглашаемся на отключение.

| 360 TOTAL SECURITY       | Вход Facebook  🛽 — 🗙                                                                                                    |
|--------------------------|----------------------------------------------------------------------------------------------------|
| <b>4</b><br>Защита: вкл. | Пожалуйста, выберите режим защиты<br>Быстродействие Оптимальный Безопасный Настраиваемый                                                                                                    |
| Полная проверка          | • Защита веб-камеры 💿 • Защита от кейлоггеров 💽                                                                                                    |
| 🔗 Антивирус              | Эащита интернета Активно: 3                                                                                                    |
| 🔊 Ускорение              | <ul> <li>Проверка загружаемых файлов</li> <li>Блокировка вредоносных сайтов</li> </ul>                                                                                                    |
| 省 Очистка                | Активно: 6                                                                                                    |
| 👝 Инструменты            | <ul> <li>Защита US8-носителя</li> <li>Блокировка сетевых угроз</li> <li>Поведенческая блокировка</li> <li>Файл защиты системы</li> <li>Защита реестра</li> <li>Проверять файл при открытии</li> <li>Использовать движок Bitdefender</li> </ul> |
| 6.2.0.1030               | • Использовать движок Avira                                                                                                    |